## Marche à suivre pour s'inscrire à une activité de pickleball Sherbrooke (sur la plateforme Amilia).

Cliquez sur le lien suivant : www.amilia.com/fr

Lorsque vous êtes dans votre compte (dans la page accueil), cliquez sur le bouton « Boutique »

|   | <〓<br>Mon compte<br><b>raymarvel@hotmail.com</b> |              | SmartRec              |  |  |  |
|---|--------------------------------------------------|--------------|-----------------------|--|--|--|
| * |                                                  |              |                       |  |  |  |
|   | *                                                | Accueil      |                       |  |  |  |
|   | \$                                               | Facturation  | Accès rapide          |  |  |  |
|   | ì                                                | Achats       | Pickleball Sherbrooke |  |  |  |
|   |                                                  | Portefeuille | Boutique              |  |  |  |

Dans la section « Inscription » cliquez ensuite sur « Session d'hiver ».

|  | Inscription | Affiliations |  |                          |                 |  |
|--|-------------|--------------|--|--------------------------|-----------------|--|
|  | Inscription |              |  | PICKLEBALL<br>SHERBROOKE | Session d'hiver |  |
|  | Recherche   | Q            |  |                          |                 |  |
|  |             |              |  |                          |                 |  |

Descendez au bas de la page et cliquez sur « Sessions de jeu » afin d'ouvrir le menu. Cliquez ensuite sur « Hiver 2023 » afin d'aller voir les activités disponibles.

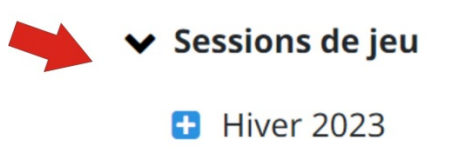

Vous verrez ensuite toutes les activités disponibles

Cliquez sur le bouton pour poursuivre, et ensuite sur votre nom pour ajouter l'activité à votre panier.

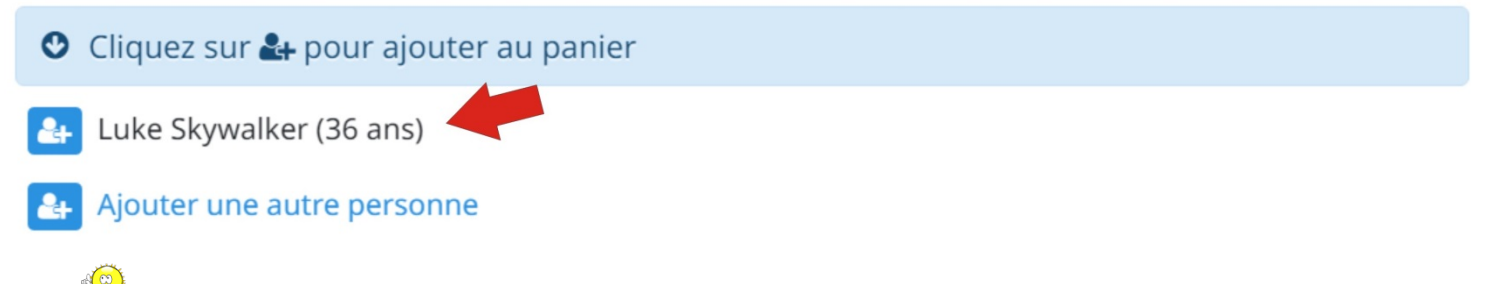

Note 😴: vous pouvez recliquer sur votre nom pour retirer l'activité du panier.

Cliquez ensuite sur le bouton « Commander » pour continuer et une autre fois sur l'autre bouton « Commander ».

Cliquez ensuite sur le bouton « Poursuivre ma commande ».

## Voilà, tout à bien fonctionné, vous avez votre confirmation!

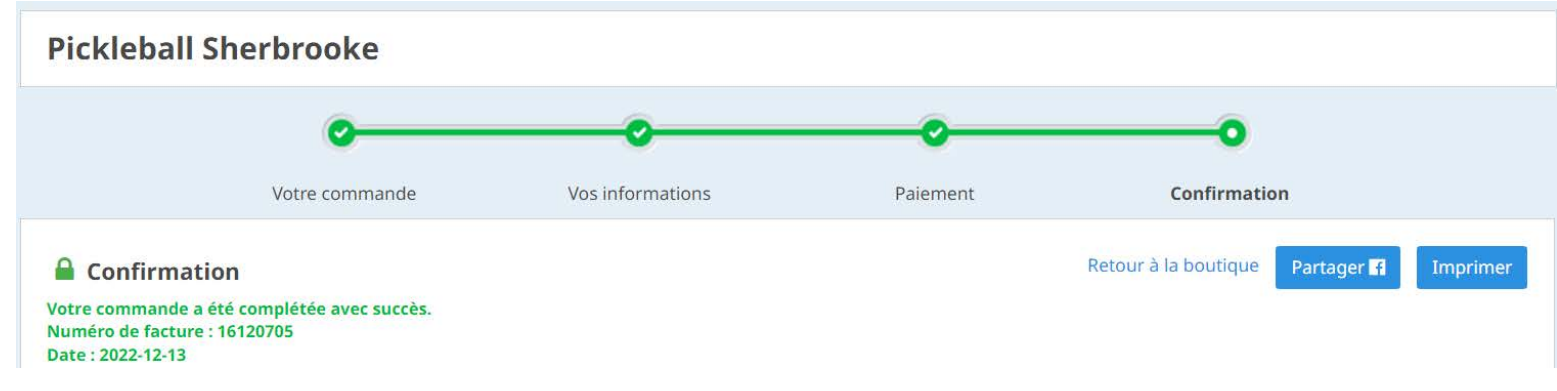